## Instructions for Connecting to Web Ex

Meeting Information:

Topic: OSCER Supercomputing in Plain English Date: Every Tuesday from Tuesday, January 25, 2011 to Tuesday, May 3, 2011 Time: 2:00 pm, Eastern Standard Time (New York, GMT-05:00) Meeting Site: <u>http://wfu.webex.com/wfu</u> Meeting Number: 738 271 238 Meeting Password: 8675309

**Pre-Meeting Instructions:** 

 Prior to the meeting, you really should check your computing environment compatibility, just to make sure there are no surprises come meeting day. To do so, go to this URL: <u>http://www.webex.com/lp/jointest/</u>

Meeting Connection Instructions:

- 1. On Windows, Mac, or (RHEL5 or Ubuntu) Linux, open a web browser and connect to: <u>http://wfu.webex.com/wfu</u>
- Click on "Meeting Center" in the horizontal menu bar underneath the WFU logo. You should reach a page titled "Join an Unlisted Meeting". If not, click on "Attend a Meeting" in the vertical menu list on the left side of the page. You should see the following screen:

|                                                          | Wake Forest University WebEx Enterprise Site                                                             |        |  |  |
|----------------------------------------------------------|----------------------------------------------------------------------------------------------------|--------|--|--|
| + https://doi.org/10.1000/000000000000000000000000000000 | //wfu.webex.com/mw0306lb/mwwebex/default.do?siteurl=wfu&service=1 C Q= Google                            | _      |  |  |
| C III Apple Yaho                                         | of Google Maps YouTube Wikipedia News (1235) * Popular * Cisco *                                         |        |  |  |
|                                                          | KE FOREST                                                                                                |        |  |  |
| Meeting Center 🕤 M                                       | Join an Unlisted Meeting                                                                                 | lost L |  |  |
| Attend a Meeting                                         | Som an onlisted recting                                                                                  |        |  |  |
| Host a Meeting                                           |                                                                                                    |        |  |  |
| Set Up                                                   | To join an unlisted meeting, type the meeting number that your<br>host gave to you, then click Join Now. |        |  |  |
| Support                                                  | Meeting number: 738 271 238                                                                              |        |  |  |
|                                                          | (Join Now)                                                                                               |        |  |  |
|                                                          |                                                                                                    |        |  |  |
|                                                          |                                                                                                    |        |  |  |
|                                                          |                                                                                                    |        |  |  |
|                                                          | POWERD BY<br>Cisco WebCis<br>Tachnology                                                                  |        |  |  |
|                                                          | Consider R 2011 Wake Second University                                                                   |        |  |  |
|                                                          | WebEx Privacy   WebEx Terms of Service   Request information about WebEx services                        |        |  |  |
|                                                          |                                                                                                    |        |  |  |
|                                                          |                                                                                                    |        |  |  |
|                                                          |                                                                                                    |        |  |  |
|                                                          |                                                                                                    |        |  |  |
|                                                          |                                                                                                    |        |  |  |
|                                                          |                                                                                                    |        |  |  |
|                                                          |                                                                                                    |        |  |  |
|                                                          |                                                                                                    |        |  |  |
|                                                          |                                                                                                    |        |  |  |
| 1                                                        |                                                                                                    |        |  |  |

3. Enter the Meeting Number above into the box on the screen. Click "Join Now".

4. The meeting information above will be presented to you (see screen below). On the right, you'll be prompted to enter "Your name", "Email address", and the "Meeting Password" (in the information section at the top of this document). After doing so, click "Join"

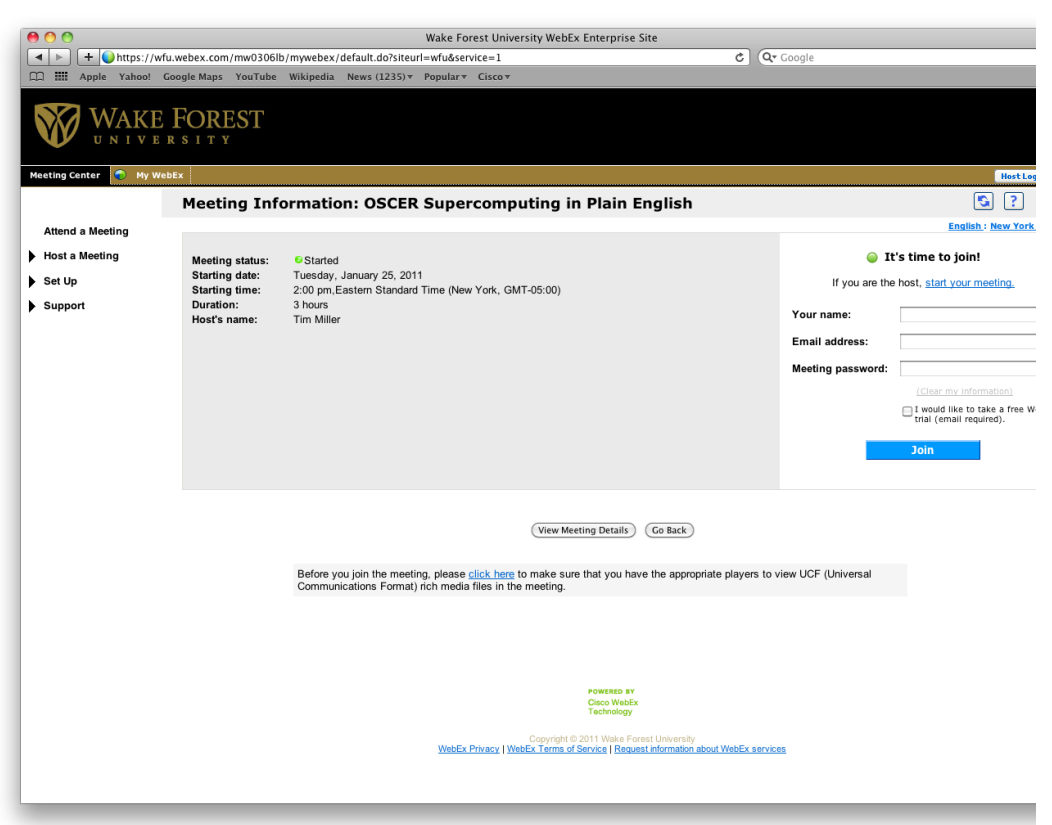

5. The Cisco Web Ex Meeting Java application will open. You should see the following:

| 00                                    | Cisco We                   | DEx Meeting Center – OSCER Supercomput                     | ing in Plain English                   |
|---------------------------------------|----------------------------|------------------------------------------------------------|----------------------------------------|
| Webex Meeting Numb                    | oer: 738 271 238   Attende | e ID: 431                                                  | Connected 😝 🔒 🖏                        |
| Quick Start                           | Meeting Info               | + New Whiteboard                                           | Rarticipants     Speaking:             |
| Tim Miller's meeting Topic: OSCER Sup | ercomputing in Pla         | in English                                                 | Tim "Mac" Miller (me)                  |
| Audio Conferen                        | Ce Use your pl             | Audio Conference                                           | ence.                                  |
|                                       | Use Phone                  | Call me at a new number<br>Country/Region<br>+1<br>Call Me |                                        |
|                                       | • Use Com                  | puter for Audio 🕐                                          |                                        |
|                                       | _                          | <b>₽</b> Leave Meeting                                     | Send to: Tim Miller (Host & Presenter) |

- 6. Enter the phone number that Web Ex should use to *call you* in order to connect the audio portion of the session. Click on the "Call Me" button.
  - a. If you are in the United States, please use this option ("Use Phone") as it helps keep our costs down. You can call any phone that has a number: cell phone, speaker phone, voip/soft phone.
  - b. If you are international, please use the "Use Computer for Audio" option.
- 7. When WebEx calls you via the "Use Phone" option, you will be prompted to enter "1" on the key pad in order to join the session.
- 8. When the workshop begins, the host of the WebEx session will mute all participants except for the OU site in order to minimize disruption. Only the host can unmute participants when this happens.
- 9. Once the workshop begins, the session slides should come up as a shared application or desktop. If it does not, your computing environment may not be supported. It may also take a few seconds depending on your connection. Be patient but also expect that there may be problems. Report the problems in the chat window and we'll try to resolve them.

Frequently Asked Questions

1. Can I connect with the iPad WebEx app? Yes! Although, for the audio conference connection, please see step 6 above (i.e. choose "Use Phone"